# Sauvegardez vos fichiers avec Time Machine.

*Pour sauvegarder vos données de façon automatique, Apple fournit un utilitaire nommé Time Machine.* 

## **Que sauve Time Machine ?**

Time Machine permet de sauvegarder la totalité de votre Mac, y compris les fichiers système, les applications, la musique, les images, votre messagerie ainsi que tous les documents.

Quand vous activez Time Machine, votre Mac sera sauvegardé automatiquement, toutes les heures, tous les jours et toutes les semaines.

Pour sauvegarder efficacement votre Mac vous devez disposer d'un disque externe d'une taille suffisante. Selon votre configuration votre disque de sauvegarde pourra être connecté en USB (2 ou 3), FireWire (400 ou 800) ou Thunderbolt ou par une Time Capsule ou un disque réseau. Le disque Time Machine peut être une partition.

### Paramétrage de Time Machine.

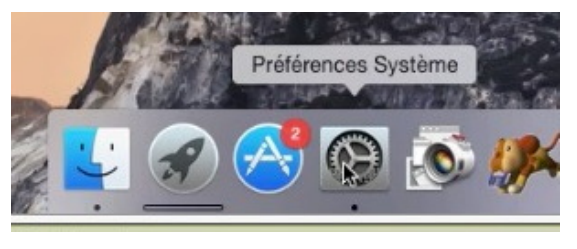

Pour paramétrer Time machine allez dans les préférences système depuis le Dock ou depuis le dossier Applications, le LauchPad ou depuis le menu Pomme, selon vos préférences.

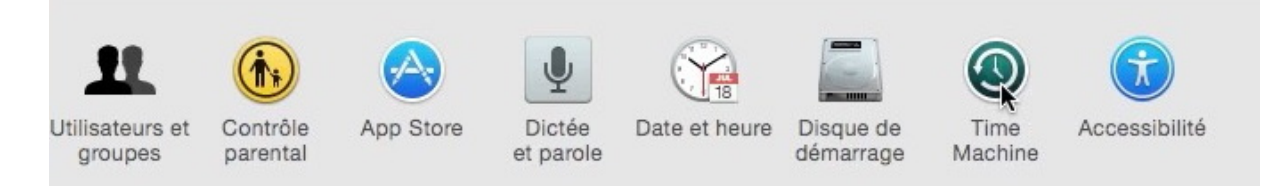

Dans les préférences système cliquez sur Time Machine.

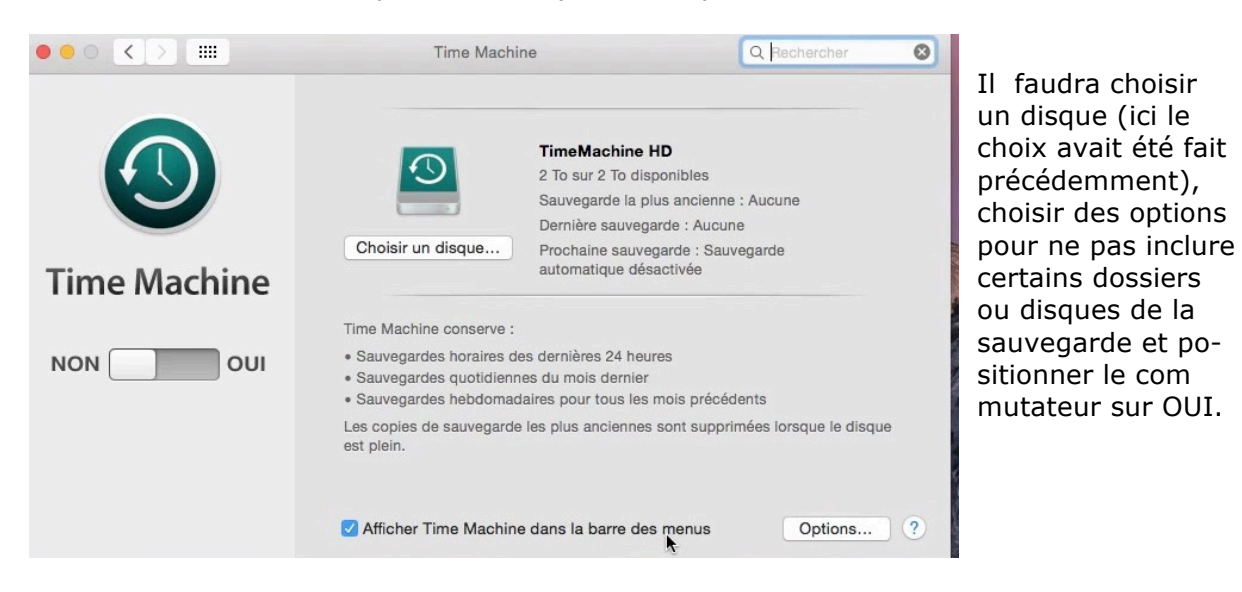

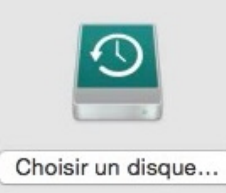

TimeMachine HD 2 To sur 2 To disponibles Sauvegarde la plus ancienne : Aucune Dernière sauvegarde : Aucune Prochaine sauvegarde : Sauvegarde automatique désactivée Le disque qui a été choisi s'appelle TimeMachine HD, vous pouvez le changer en cliquant sur **choisir un disque**.

*Le disque a une capacité de 2 To avec 2 To disponibles.* 

#### Aucune sauvegarde n'a été faite et la sauvegarde automatique n'est pas activée.

Time Machine conserve :

- Sauvegardes horaires des dernières 24 heures
- Sauvegardes quotidiennes du mois dernier
- Sauvegardes hebdomadaires pour tous les mois précédents

Les copies de sauvegarde les plus anciennes sont supprimées lorsque le disque est plein.

#### Ce que fait Time Machine.

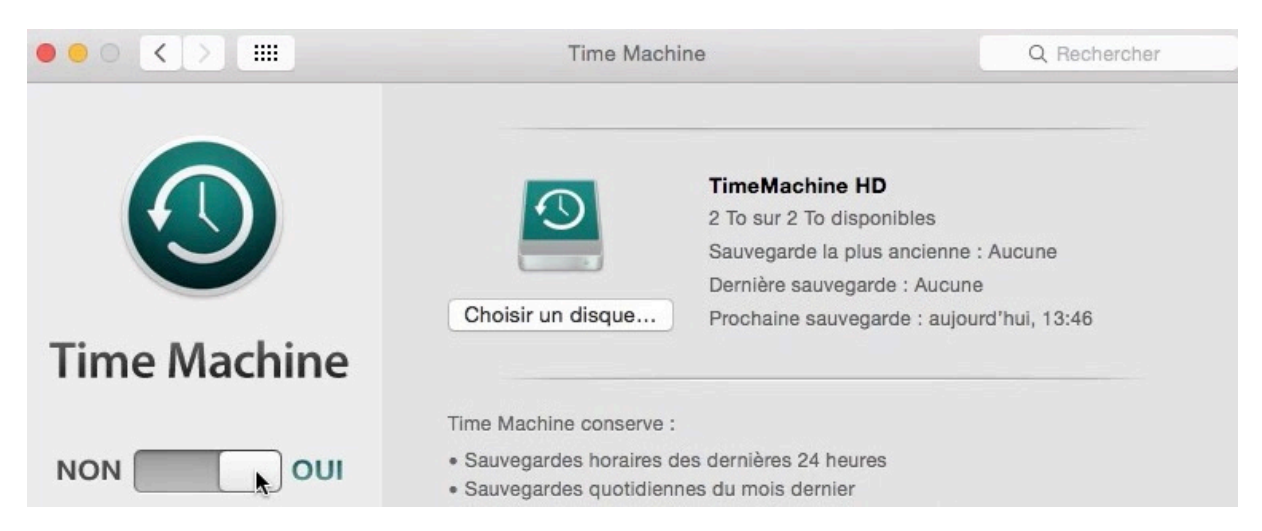

Le commutateur a été mis sur OUI et la prochaine sauvegarde est programmée à 13h46.

## Choisir des options.

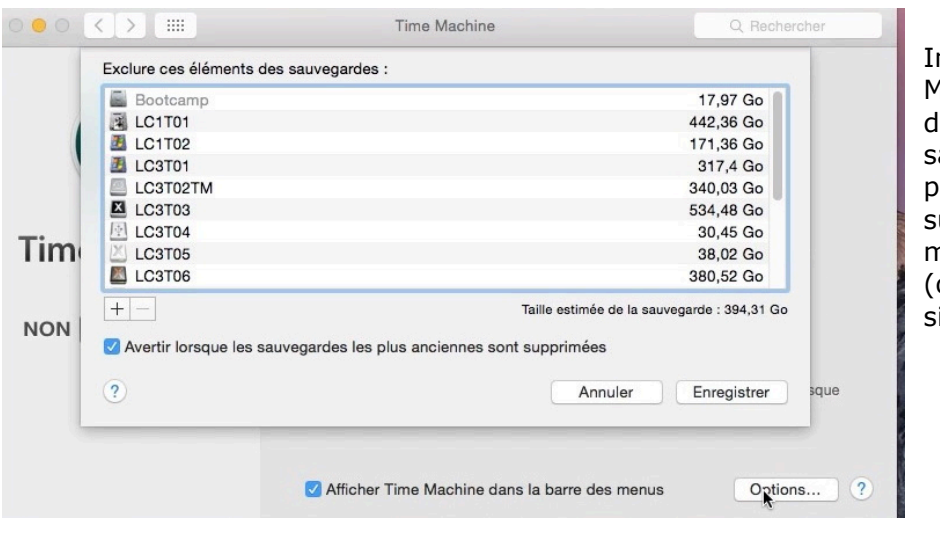

Initialement Time Machine exclu les disques externes des sauvegardes. Vous pouvez ajouter ou supprimer des éléments à sauvegarder (disques ou dossiers).

2 Fiche pratique FP10 – Clubs Microcam et Communautés Numériques

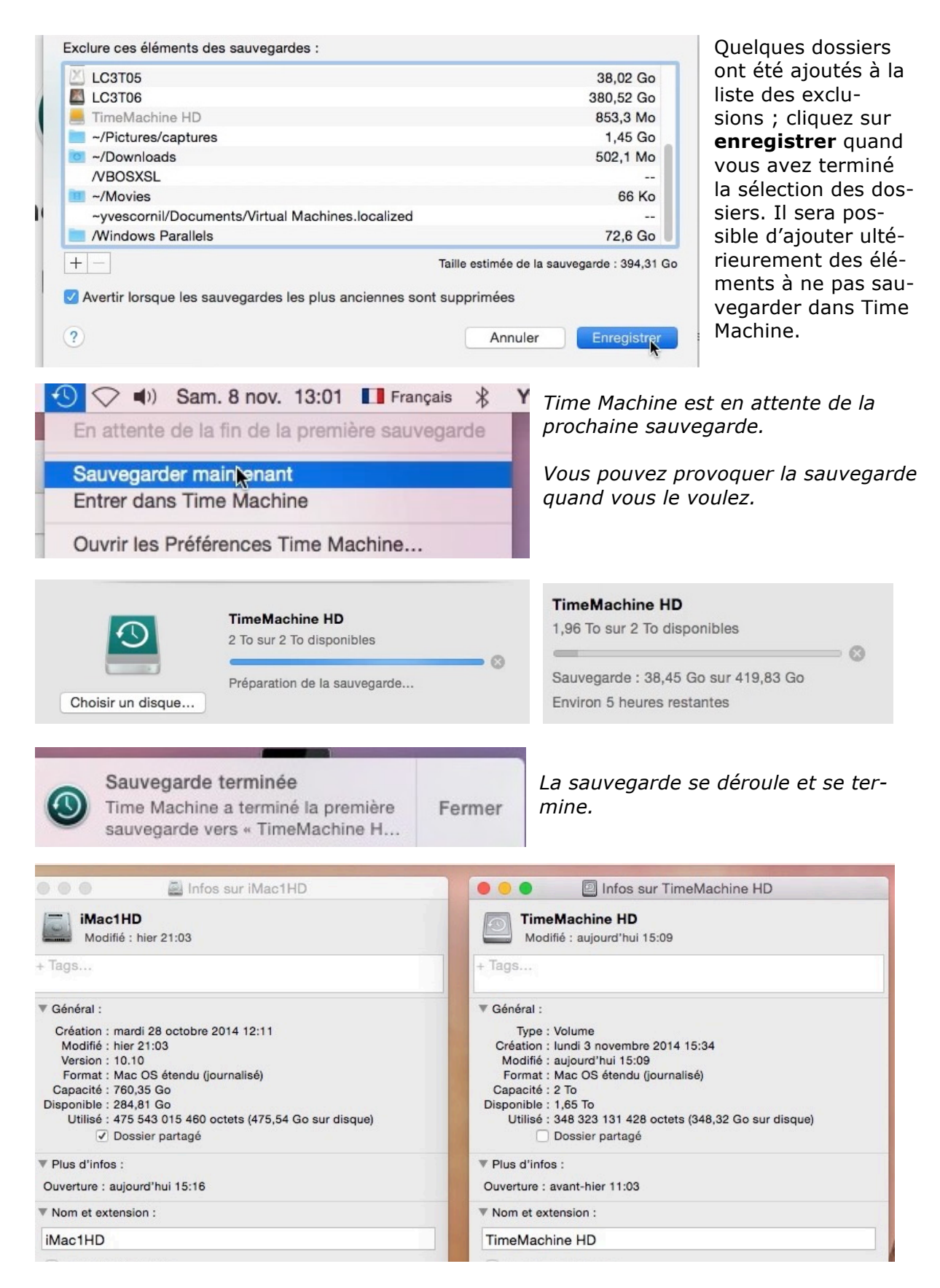

Informations sur le disque qui a été sauvegardé et sur le disque Time Machine.

# Choisir un autre disque pour Time Machine.

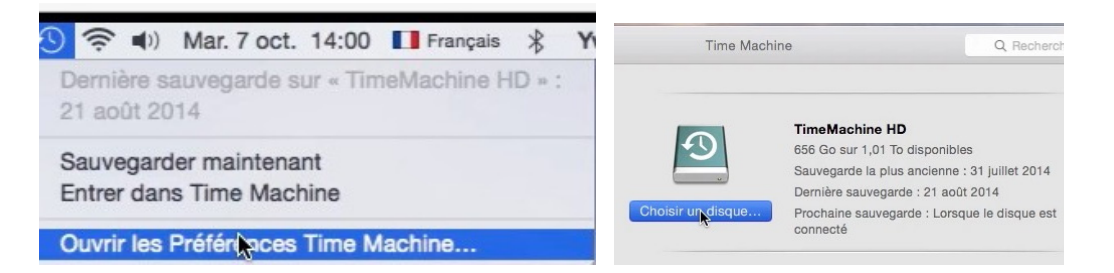

Vous pouvez changer le disque qui sert (ou a servi) aux sauvegardes Time Machine ; cliquez sur l'outil Time Machine de la barre de menu du Finder ou allez dans les préférences système, si l'outil n'est pas dans les menus du Finder. Dans Time Machine cliquez sur **choisir un disque**.

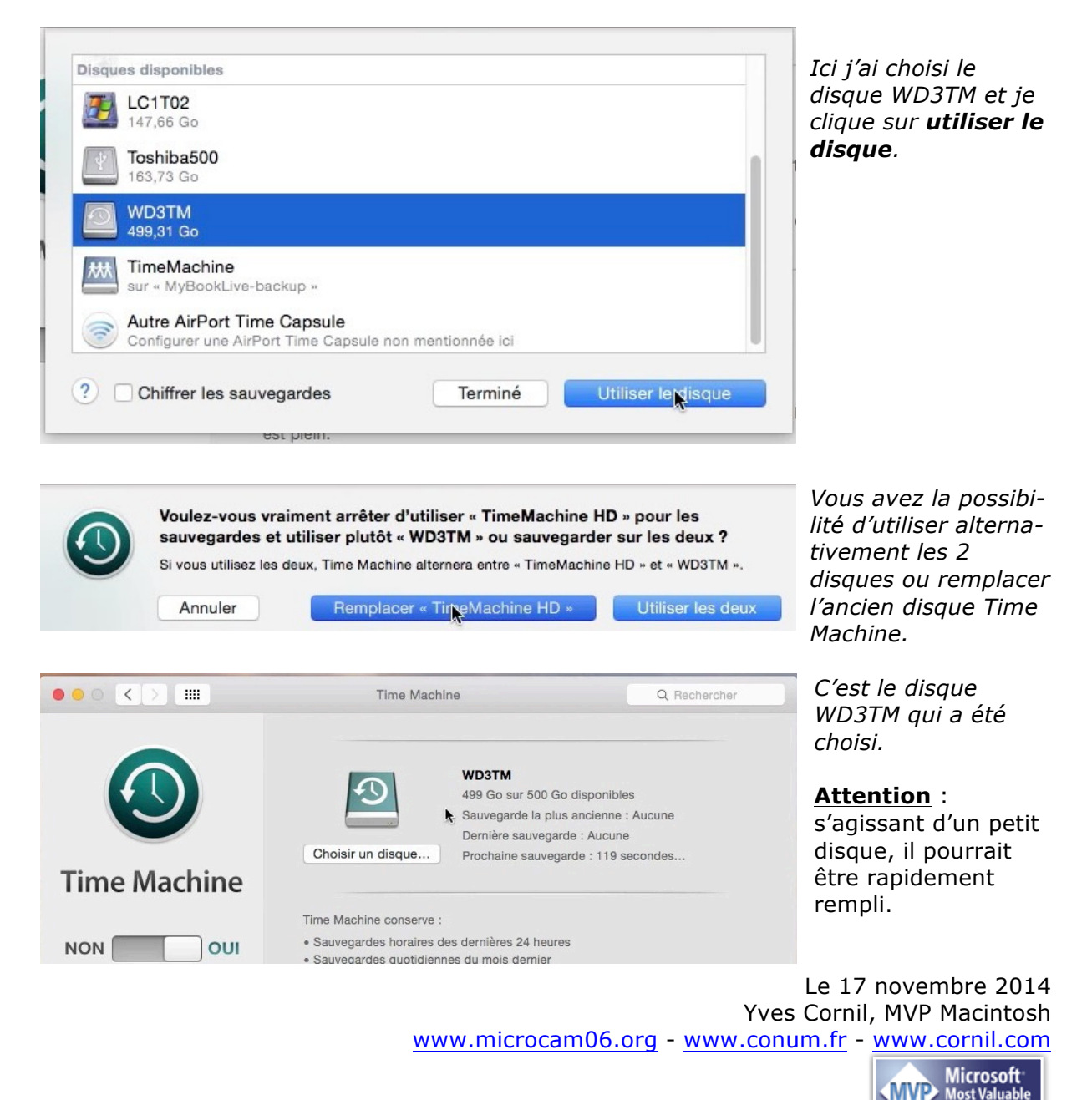

Professional